## Purchase Order Pay History and Encumbrance Report

 In iVisions go to Purchasing & Payables > Reports > Vendors/Purchase Orders

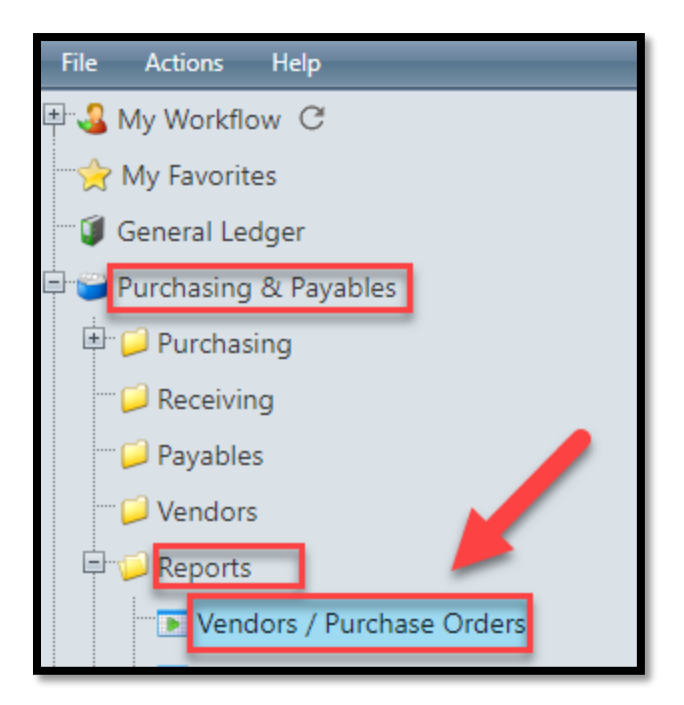

- 2. When the Vendors/Purchase Orders window appears select the following and click OK
  - A. Selection Criteria
    - i. PO Status: Open
    - ii. DAC: Defaults to current DAC
  - B. Report Options
    - i. Select PO Pay History and Encumbrance

| venuors / Furch                                                |                                                                                                    |  |  |  |  |  |  |  |  |  |
|----------------------------------------------------------------|----------------------------------------------------------------------------------------------------|--|--|--|--|--|--|--|--|--|
| Selection Criteria                                             |                                                                                                    |  |  |  |  |  |  |  |  |  |
| Vendor Type                                                    | All                                                                                                    |  |  |  |  |  |  |  |  |  |
| Vendor Name                                                    | All                                                                                                    |  |  |  |  |  |  |  |  |  |
| Project                                                        | All                                                                                                    |  |  |  |  |  |  |  |  |  |
| Order Type                                                     | All                                                                                                    |  |  |  |  |  |  |  |  |  |
| PO Status                                                      | Open                                                                                                    |  |  |  |  |  |  |  |  |  |
| DAC                                                            | BOLOGNA ELEMENTARY SCHOOL                                                                                  |  |  |  |  |  |  |  |  |  |
| Requester                                                      | All                                                                                                    |  |  |  |  |  |  |  |  |  |
| Ship To Location                                               | All                                                                                                    |  |  |  |  |  |  |  |  |  |
| Vendor PO<br>PO Pay His<br>Vendor Inv<br>PO Aging<br>Vendor PO | Totals<br>tory and Encumbrance<br>oice History<br>As of Date 12/14/2018 IIII<br>History Include Check Date |  |  |  |  |  |  |  |  |  |
| Schedule Repo                                                  | OK Cancel Help                                                                                             |  |  |  |  |  |  |  |  |  |
| Ready                                                          |                                                                                                    |  |  |  |  |  |  |  |  |  |

3. The report displays at the bottom of the screen.

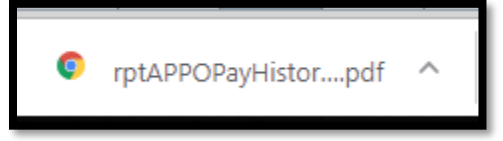

4. Click on the report to open.

Page 1 of 2

- 5. The report displays the Purchase Order Pay History and Encumbrances sorted by Purchase Order including the following information
  - A. PO No
  - B. Name of Vendor
  - C. PO Date
  - D. Req Number
  - E. Original Amount
  - F. Order Type

| Purchas<br>and End<br>Fiscal Year | se Order Pay History ve<br>cumbrance DA<br>: 2018 - 2019 Sh | ndor:<br>der Type:<br>C:<br>ip To: | AII<br>AII<br>BOLOGN<br>AII | IA ELEN     | MENTAR'           | Y SCHOOL          |               | F<br>F<br>F                | Project:<br>PO Statu:<br>Requeste | All<br>s: Oper<br>ar: All | n           |                     |                   |                      |
|-----------------------------------|-------------------------------------------------------------|------------------------------------|-----------------------------|-------------|-------------------|-------------------|---------------|----------------------------|-----------------------------------|---------------------------|-------------|---------------------|-------------------|----------------------|
| PO No                             | A Name of Vendor B                                          |                                    | PO Date                     | Req N       | lumber            | E Oriç            | ginal Amount  | Requester                  |                                   | Project                   | t           | Award #             | Order T           | ype F                |
| 9001261                           | HILLYARD INC                                                |                                    | 07/25/18                    | 1892        | D                 | -                 | 10,500.00     | ADMIN ASSIST               | TANT                              | None                      |             | MOHAVE              | Blanket           |                      |
| em #                              | Account                                                     |                                    | (                           | Qty De      | scription         |                   |               |                            |                                   |                           | Amount      | Amoun               | t Paid            | Encumbranc           |
| 3116                              | 001.100.2621.6611.124.2621.124                              |                                    | 80                          | 00 OF       | EN PO F           | OR CUSTO          | DIAL SUPPLI   | ES NTE \$8000              | FY18-19                           |                           | 8,000.00    |                     |                   |                      |
| 29873                             | 001.100.2621.6431.124.2621.124                              |                                    | 25                          | 00 OF<br>FY | PEN PO F<br>18-19 | OR REPAIR         | RS/SERVICE    | FOR EQUIPMEN               | NT, NTE                           |                           | 2,500.00    |                     |                   |                      |
| 13116                             | 001.100.2621.6611.124.2621.124                              |                                    |                             | 354.83      | Inv               | oice: 603083      | 315           | Voucher: 1089              | ) Cł                              | heck:1800                 | 0007979     | 09/27/18            |                   | \$354.83             |
| 29873                             | 001.100.2621.6431.124.2621.124                              |                                    |                             | 39.24       | Inv               | oice:700340       | 372           | Voucher: 1089              | e Ci                              | heck:1800                 | 0007979     | 09/27/18            |                   | \$39.2               |
| 13116                             | 001.100.2621.6611.124.2621.124                              |                                    | :                           | 3426.13     | l Inv             | oice:603086       | 664           | Voucher: 1089              | ) Cl                              | heck:1800                 | 0007979     | 09/27/18            |                   | \$3,426.1            |
| 13116                             | 001.100.2621.6611.124.2621.124                              |                                    |                             | 58.16       | Inv               | oice:603115       | 696           | Voucher: 1132              | 2 Cł                              | heck:1800                 | 0009057     | 11/01/18            |                   | \$58.1               |
| 13116                             | 001.100.2621.6611.124.2621.124                              |                                    |                             | 522.37      | Inv               | oice:603166       | 079           | Voucher: 1132              | 2 Cł                              | heck:1800                 | 0009057     | 11/01/18            |                   | \$522.3              |
| 29873                             | 001.100.2621.6431.124.2621.124                              |                                    |                             | 88.32       | Inv               | oice: 700351      | 834           | Voucher: 1132              | 2 Cł                              | heck:1800                 | 0009057     | 11/01/18            |                   | \$88.3               |
| 29873                             | 001.100.2621.6431.124.2621.124                              |                                    |                             | 108         | Inv               | oice: 700351      | 835           | Voucher: 1132              | 2 Cł                              | heck:1800                 | 0009057     | 11/01/18            |                   | \$108.0              |
| 29873                             | 001.100.2621.6431.124.2621.124                              |                                    |                             | 627.16      | Inv               | oice: 700351      | 840           | Voucher: 1132              | 2 Cł                              | heck:1800                 | 0009057     | 11/01/18            |                   | \$627.1              |
| 9003262                           | DOCUMENT TECHNOLOGIES OF AZ                                 |                                    | 09/14/18                    | 3738        |                   |                   | 4,000.00      | ADMIN ASSIST               | PO Totals                         | s:<br>None                | \$10,500.00 | \$5,2<br>CUSD - BID | 224.21<br>Blanket | \$5,275.7            |
| tem #                             | Account                                                     |                                    | (                           | Qty De      | scription         |                   |               |                            |                                   |                           | Amount      | Amoun               | t Paid            | Encumbranc           |
| 30068                             | 001.100.1000.6611.124.1001.124                              |                                    | 40                          | 00 OF       | PEN PO F          | OR RIZO S         | UPPLIES AND   | TONER FY18                 | -19 NTE                           |                           | 4,000.00    |                     |                   |                      |
| 30068                             | 001.100.1000.6611.124.1001.124                              |                                    | :                           | 2824.65     | i Inv             | oice: INV136      | 167           | Voucher: 1135              | 5 Cł                              | heck:1800                 | 0009184     | 11/01/18            |                   | \$2,824.6            |
| 19004447                          | JUNIOR ACHIEVEMENT OF ARIZONA IN                            | IC                                 | 11/05/18                    | 4807        |                   |                   | 1,188.00      | P<br>ADMIN ASSIST          | PO Totals                         | s:<br>None                | \$4,000.00  | \$2,8<br>CUSD - RFF | 924.65<br>Purchas | \$1,175.3<br>e Order |
| tem #                             | Account                                                     |                                    | C                           | Qty De      | scription         |                   |               |                            |                                   |                           | Amount      | Amoun               | t Paid            | Encumbranc           |
| 39751                             | 526.610.1000.6891.124.6000.124                              |                                    |                             | 66 JA       | BIZTOW            | N STUDEN          | T FEE-VISIT 1 | 1.6.18                     |                                   |                           | 1,188.00    |                     |                   |                      |
| 9004654                           | FASTSIGNS CHANDLER                                          |                                    | 11/13/18                    | 5050        |                   |                   | 2,430.89      | P<br>ADMIN ASSIST          | PO Totals                         | s:<br>None                | \$1,188.00  |                     | \$0.00<br>Purchas | \$1,188.0<br>e Order |
| tem #                             | Account                                                     |                                    | (                           | Qty De      | scription         |                   |               |                            |                                   |                           | Amount      | Amoun               | t Paid            | Encumbranc           |
| 3853                              | 110.100.2210.6611.124.2210.509                              |                                    |                             | 7 UV        | PRINT O           | ON BANNER         | R FINISHED S  | IZE WITH POLE              |                                   |                           | 814.97      |                     |                   |                      |
| 3854                              | 110.100.2210.6611.124.2210.509                              |                                    |                             | 7 ME        | TALCRA            | FT POLE B         | ANNER KITS    | (SILVER)                   |                                   |                           | 996.07      |                     |                   |                      |
| 3855                              | 110.100.2210.6611.124.2210.509                              |                                    |                             | 1 INS       | STALLAT           | ION OF SIG        | NS AND GRA    | PHICS                      |                                   |                           | 619.85      |                     |                   |                      |
| 43853                             | 110.100.2210.6611.124.2210.509                              |                                    |                             | 7           | Inv               | oice: CH-617      | /11           | Voucher: 1193              | 3 Cł                              | heck:1800                 | 0010508     | 12/13/18            |                   | \$795.3              |
|                                   | 110.100.2210.6611.124.2210.509                              |                                    | 3                           |             | Inv               | Invoice: CH-61711 |               | Voucher: 1193 Check:180001 |                                   | 0010508                   | 12/13/18    |                     | \$416.6           |                      |
| 43854                             |                                                             |                                    |                             | 1           | Inv               | oice: CH-617      | 711           | Voucher: 1193              | 3 Cł                              | heck:1800                 | 0010508     | 12/13/18            |                   | \$604.9              |
| 43854<br>43855                    | 110.100.2210.6611.124.2210.509                              |                                    |                             |             |                   |                   |               |                            |                                   |                           |             |                     |                   |                      |